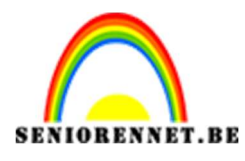

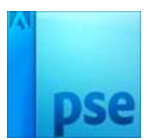

# PSE- Stijlvolle kerstkaart Stijlvolle kerstkaart

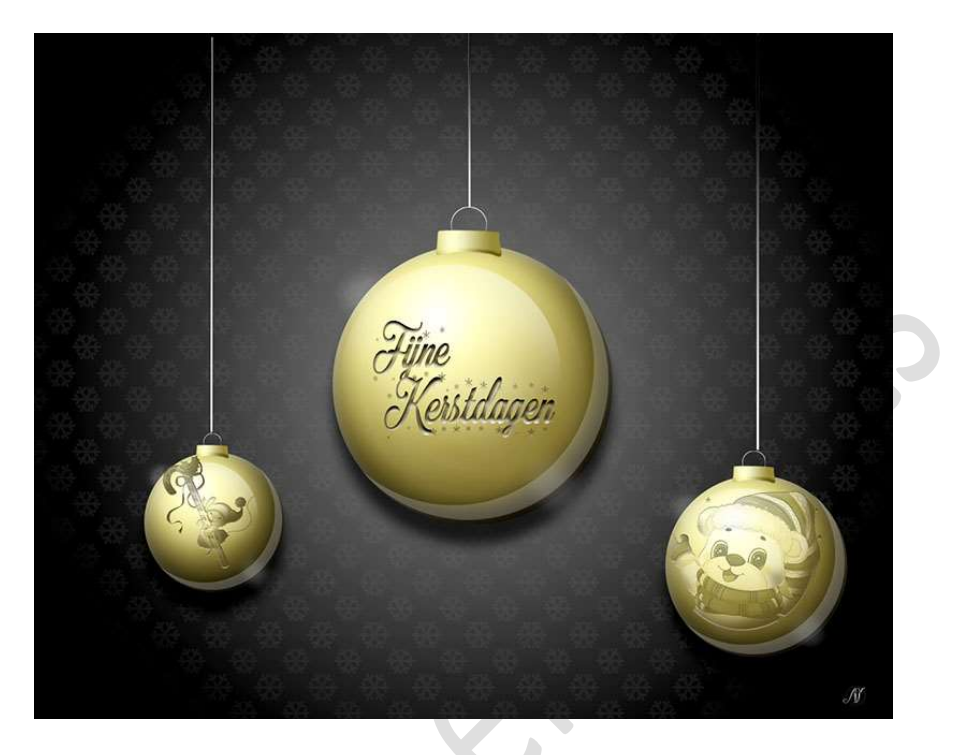

<u>Materiaal:</u> Stijl "stijlvolle kerstkaart" – Stijl houder – Stijl ringetje

1. Open een nieuw document van 1280 x 1024 px – 300 ppi – witte achtergrond.

2. Plaats een Aanpassingslaag Verloop.
 Op positie 0% → #717171
 Op positie 72% → #000000
 Stijl: Radiaal

Hoek: 135°

Schaal: 136% ▼ Dekking: 100% ▼ Achtergrond 2 ОK Annuleren Stijl: Hoek: 💊 🚺 135 ° Schaal: 136 🔻 % Omkeren Dithering 🗹 Uitlijnen met laag Verloopbewerker Voorinstelling: Standaard + 🔒 📲 OK Annuleren 50% Doc: 3,75N Kleurkiezer Naam: Aangepast Iype: Effen ▼ Vloeiend: 100 ▼ % Toevoege... 3 X 3 5 X 5 Punt Locatie: 72 🔻 % 屇

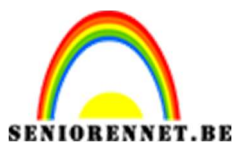

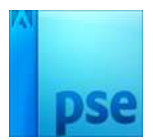

3. We gaan nu eerst het patroontje maken waarmee we de achtergrond gaan bedekken.

Open een nieuw document van 78 x 78px – 300ppi – transparante achtergrond.

Zet het Voorgrondkleur op #818181

Activeer het Gereedschap Aangepaste vorm → Natuur → kies Sneeuwvlok 3

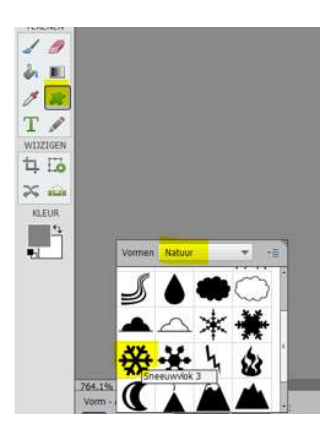

Teken deze vorm in het **midden** en in de **vier hoeken** van uw werkdocument.

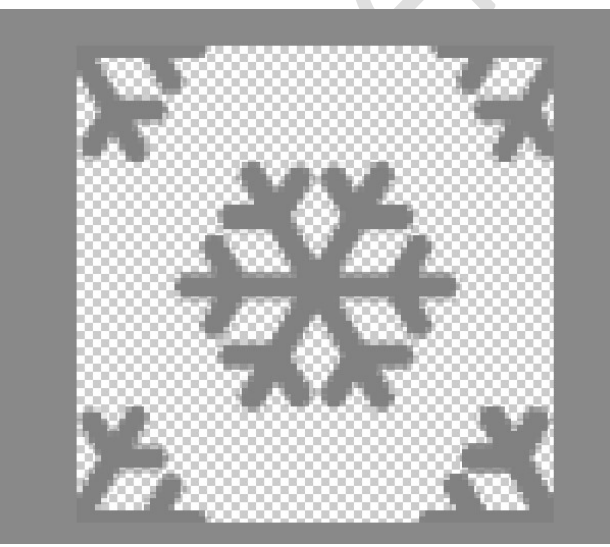

Selecteer alle lagen en verenig tot één laag. Ga naar Bewerken → Patroon definiëren en geef een passende naam.

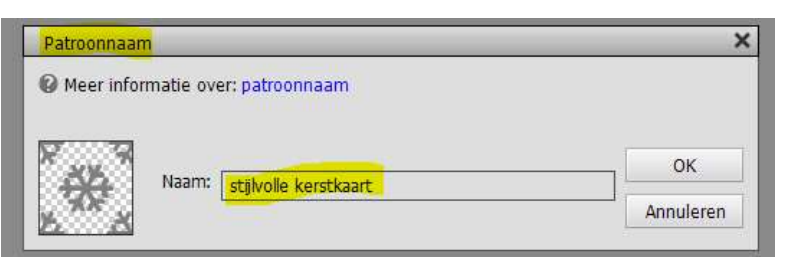

Mag het **document sluiten**, hebben deze niet meer nodig.

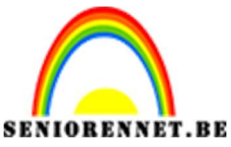

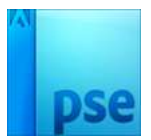

4. Ga terug naar uw **werkdocument**.

Laag  $\rightarrow$  Nieuwe Opvullaag  $\rightarrow$  Patroon  $\rightarrow$  kies jouw zelfgemaakt patroon.

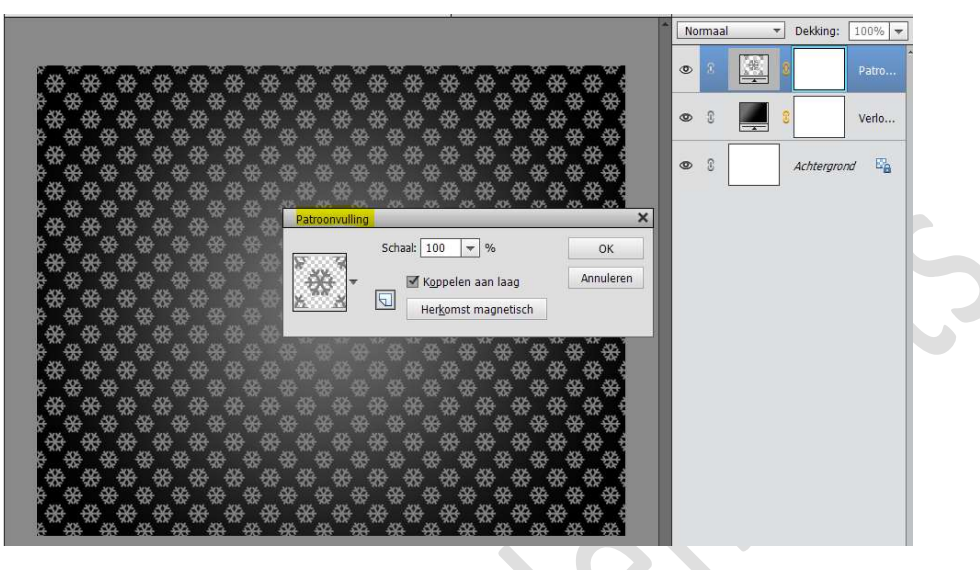

Klik met jouw **rechtermuisknop** op **lagenpalet** en **Vereenvoudig de laag** van jouw **patroon** 

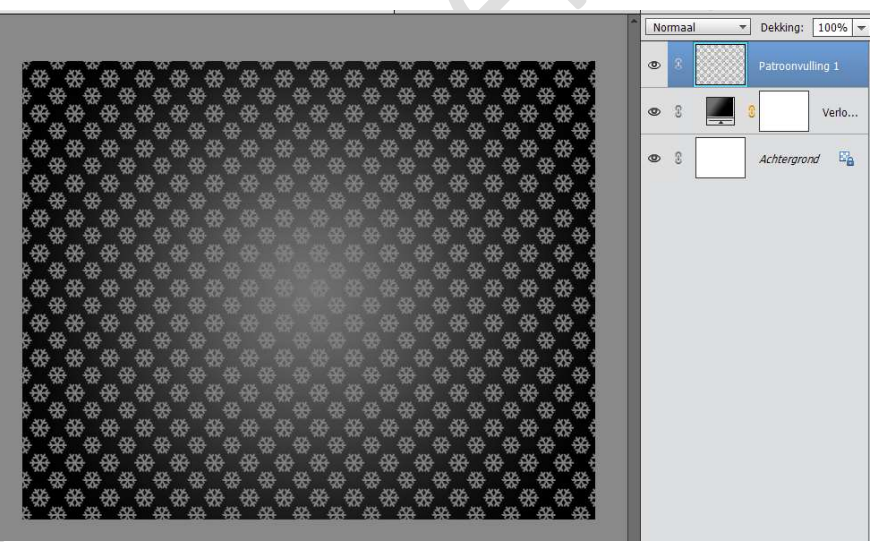

Zet de **dekking** van deze laag op **9%** 

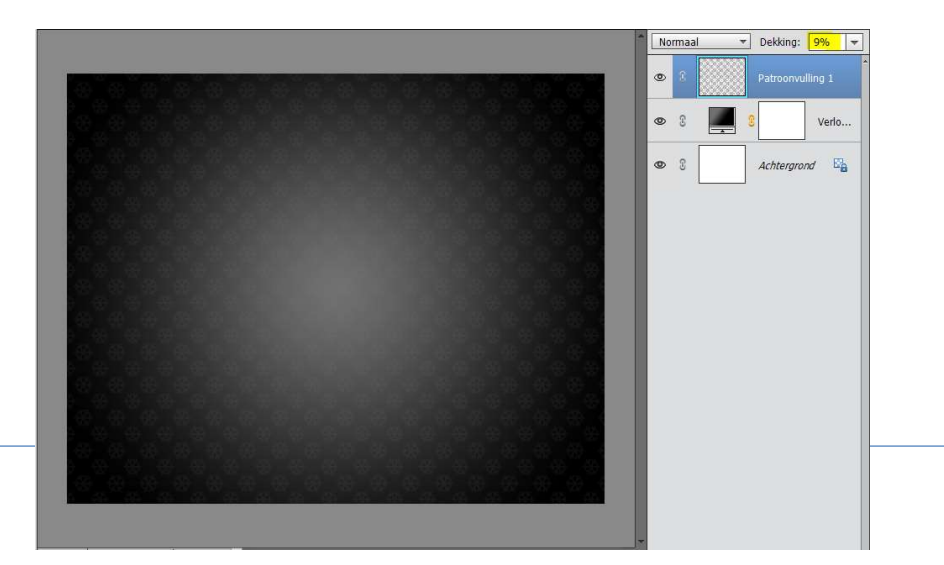

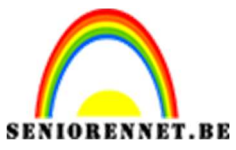

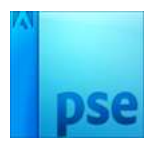

- 5. Hang een **laagmasker** aan de laag Patroonvulling.
  - Neem een zacht zwart penseel van 100px grootte en zet de dekking op 20%.

| 50%        | Doc: 3 | ,75M/1,2 | 5M 🔪 🖌   |   |        |        |                   |    |             | Þ |
|------------|--------|----------|----------|---|--------|--------|-------------------|----|-------------|---|
| Penseel    |        |          | ;        |   |        |        |                   |    | <b>⊘</b> •≣ | ~ |
| <u>_</u> 3 | 1      | 4        | Penseel: | ~ | •      | Modus: | Normaal           | •  |             |   |
| 2          |        |          | Grootte: |   | 100 px |        | Penseelinstellin  | g  |             |   |
|            |        |          | Dokk ·   |   | 20%    |        | Tabletinstellinge | en |             |   |

**Bestrijk** dan de **hoeken in het laagmasker** van deze laag dat het patroon wat **vager** is dan in het midden.

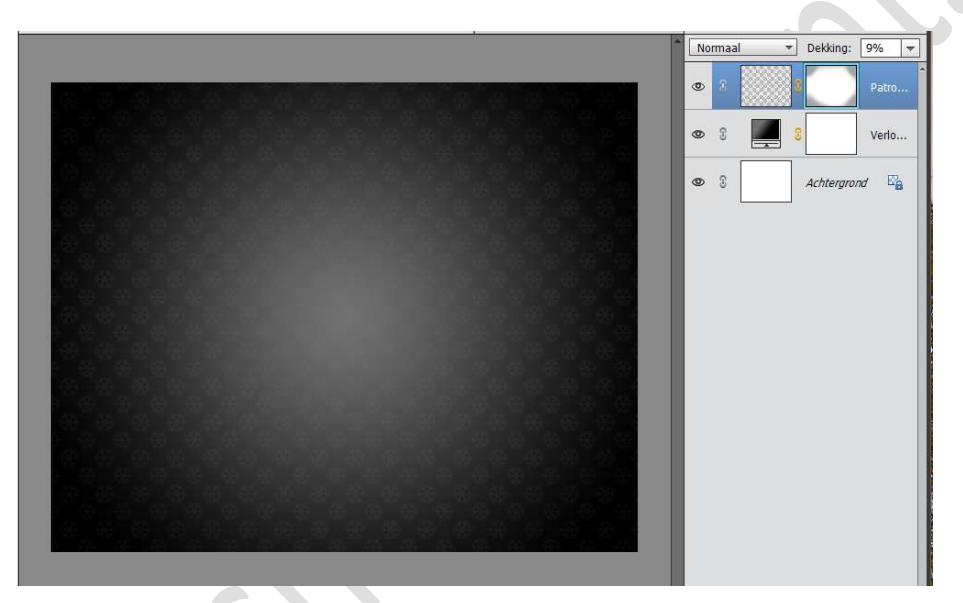

6. Neem het **ovale vorm** en teken een **cirkel**, zwarte kleur.

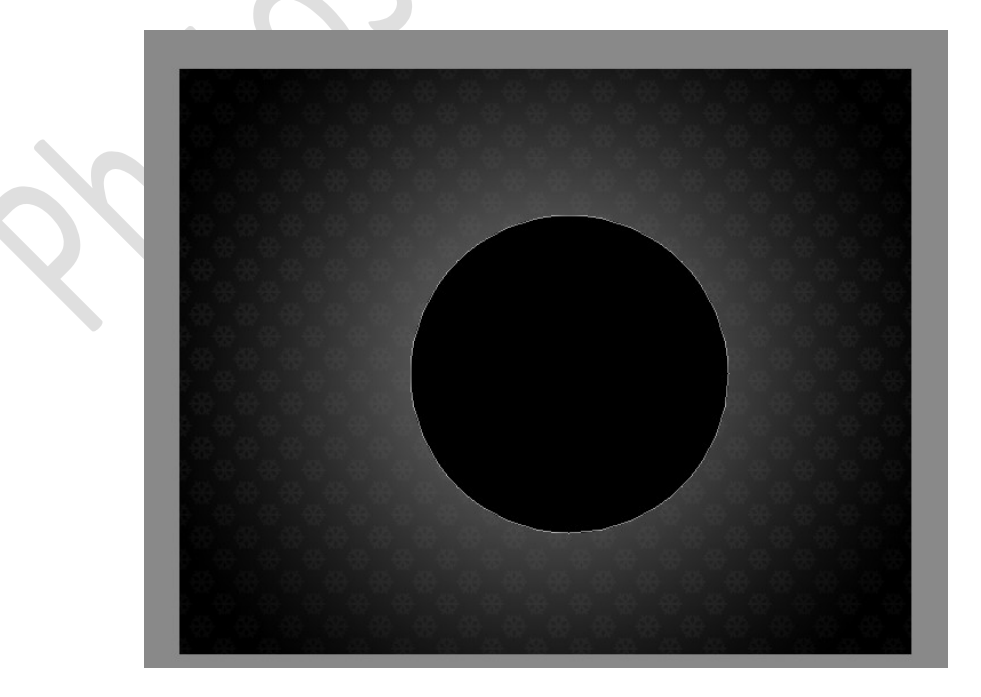

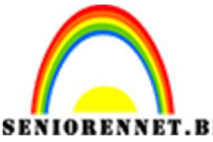

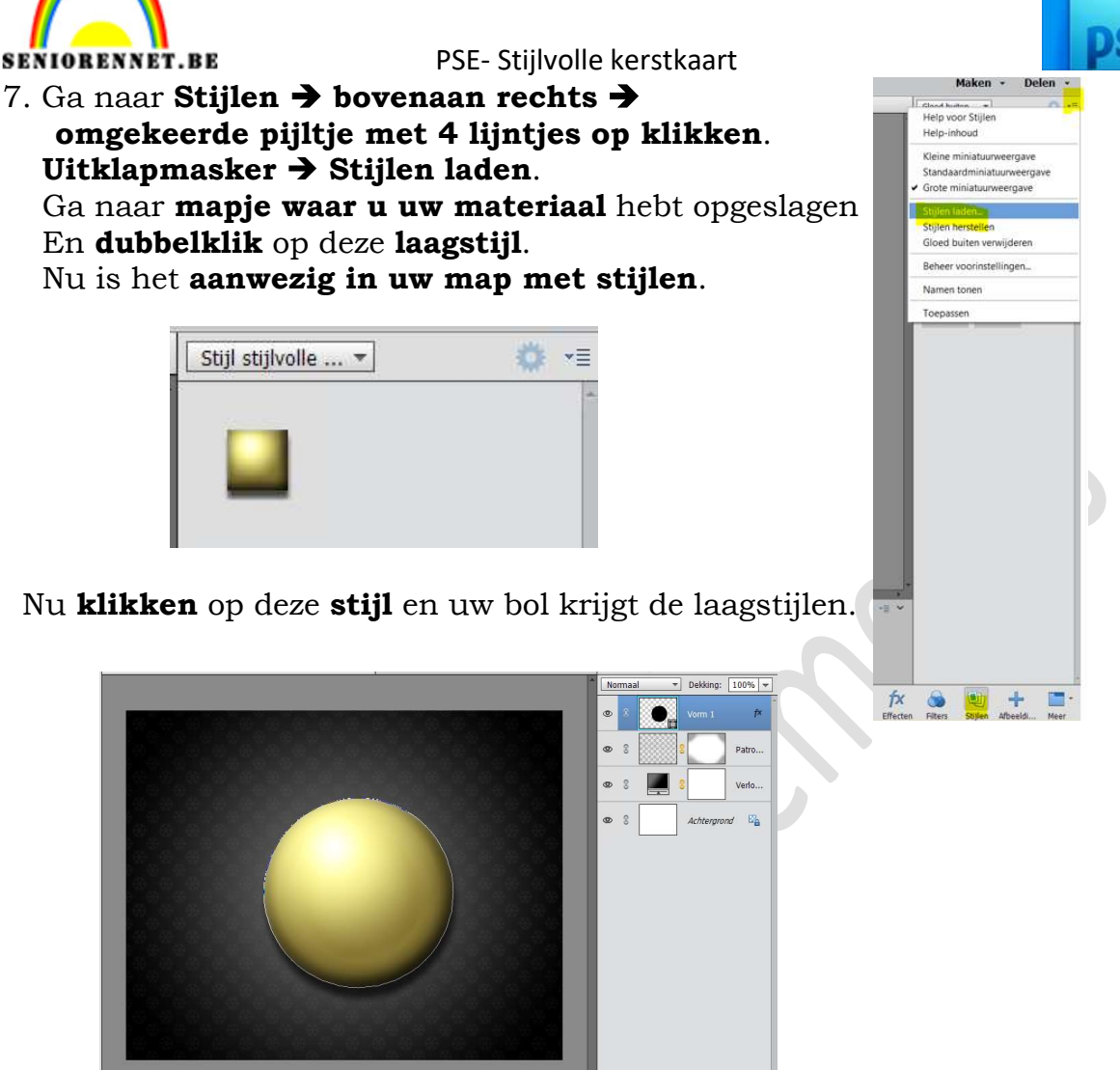

### 8. Zet Voorgrondkleur op wit.

Activeer het Gereedschap Ovaal.

Voor we ons Cirkel gaan tekenen, gaan we eerst ons Gereedschap herstellen

Klik in de balk onderaan op de omgekeerde pijl en de vier lijntjes → Krijgt een Uitklapmasker en klik op Gereedschap herstellen.

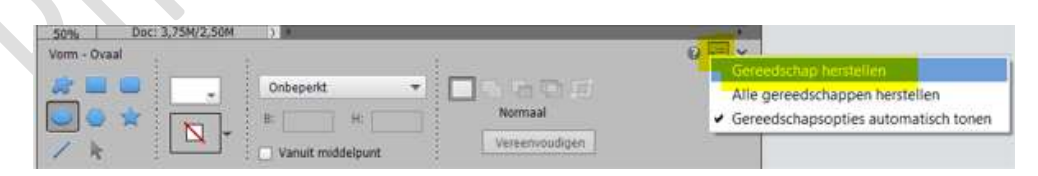

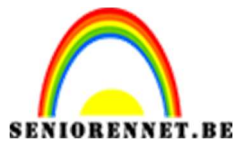

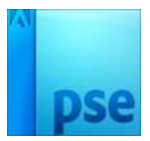

Zorg dat de cirkel een stuk kleiner is als de cirkel die je gebruikt voor

de bal.

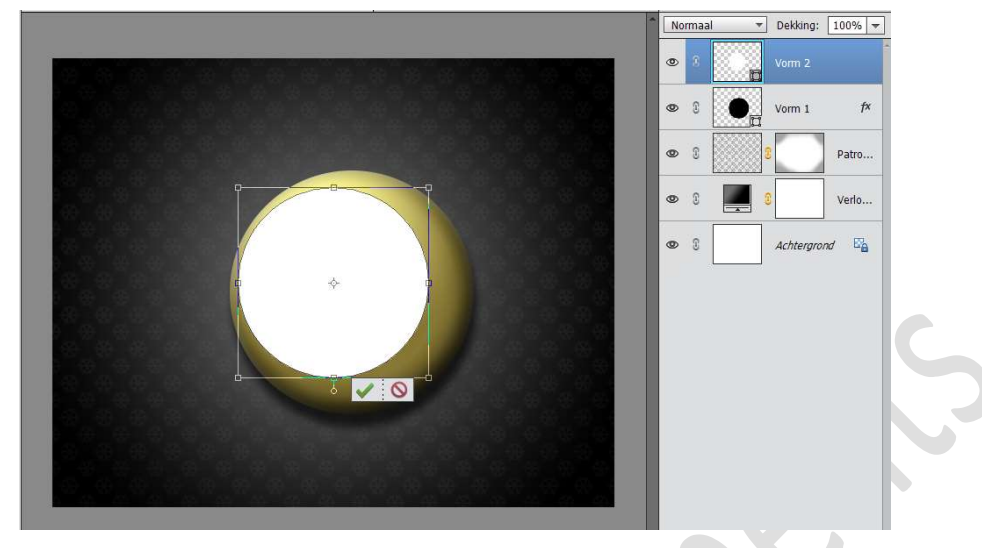

### **Vereenvoudig** deze **laag**. Zet de **dekking** van deze laag op **53%**

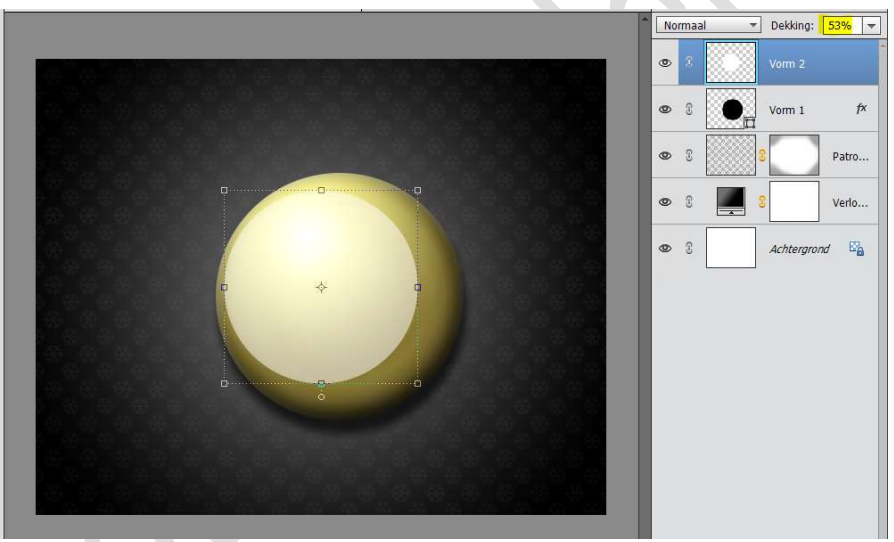

Hang een **laagmasker** aan deze laag.

Neem een **zacht zwart penseel van 45px** en zet de **dekking** op **15%** Ga met dit penseel aan de **onderkant** van deze bolvorm, zodat de gloedlaag is zoals hieronder.

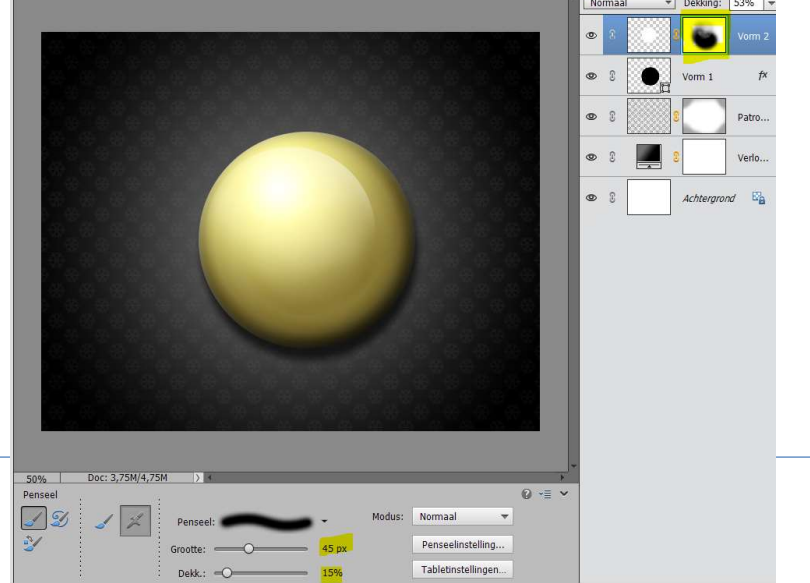

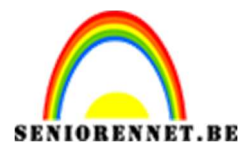

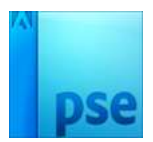

9. Nu gaan we de gloed aan de onderkant van de bal maken. Zet **Voorgrondkleur op wit.** 

Trek met **Ovaal selectiekader** een **cirkel** net zo groot als de bol. **Vul** met **wit**.

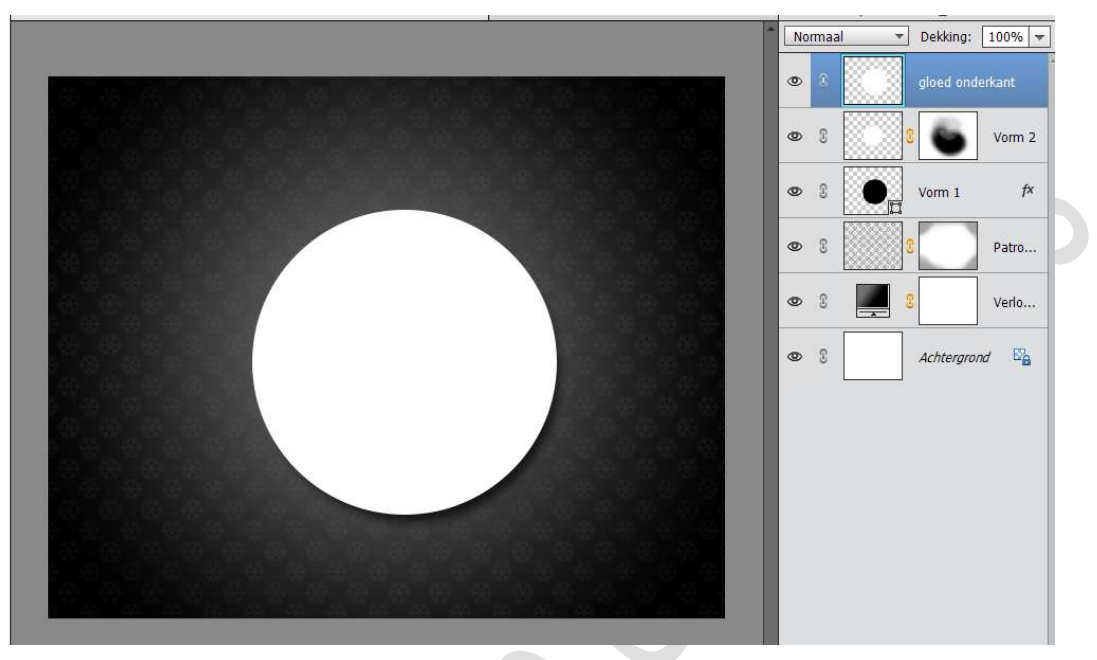

Dupliceer deze laag. Doe CTRL+klik. Vul deze selectie met **zwart**.

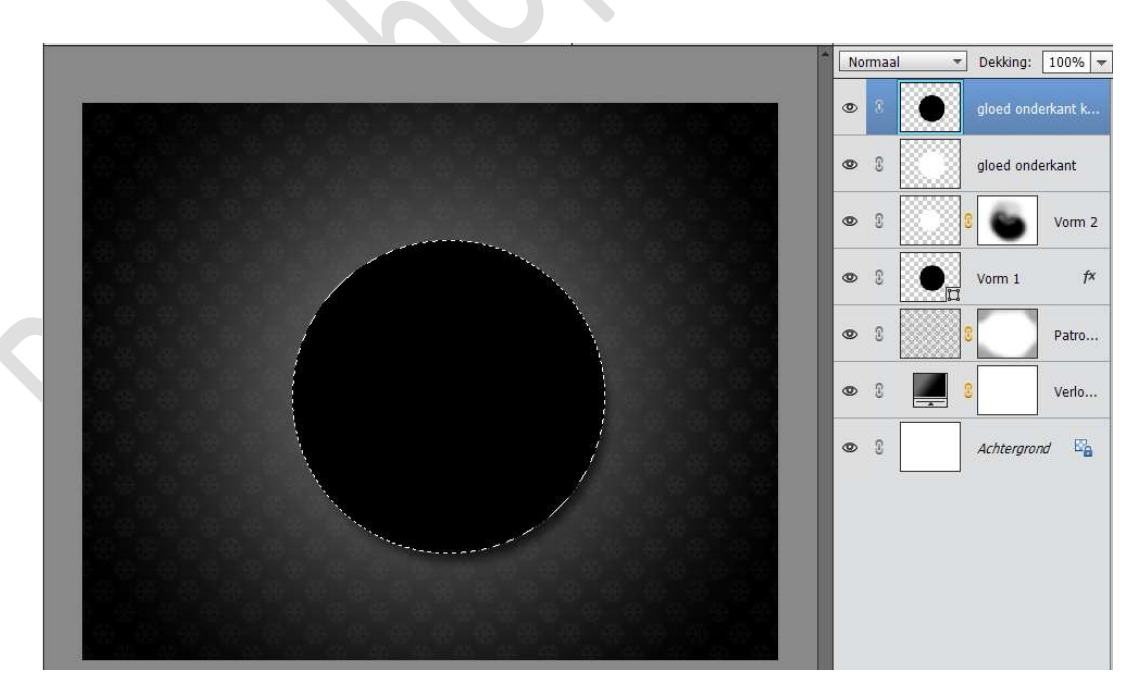

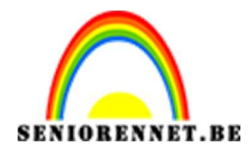

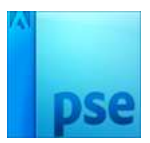

Doe **CTRL+T** en **beweeg de zwarte cirkel** een **stukje naar rechts** en naar **boven** zodat de **witte cirkel** aan de **rechterkant** uitsteekt **onder de zwarte**.

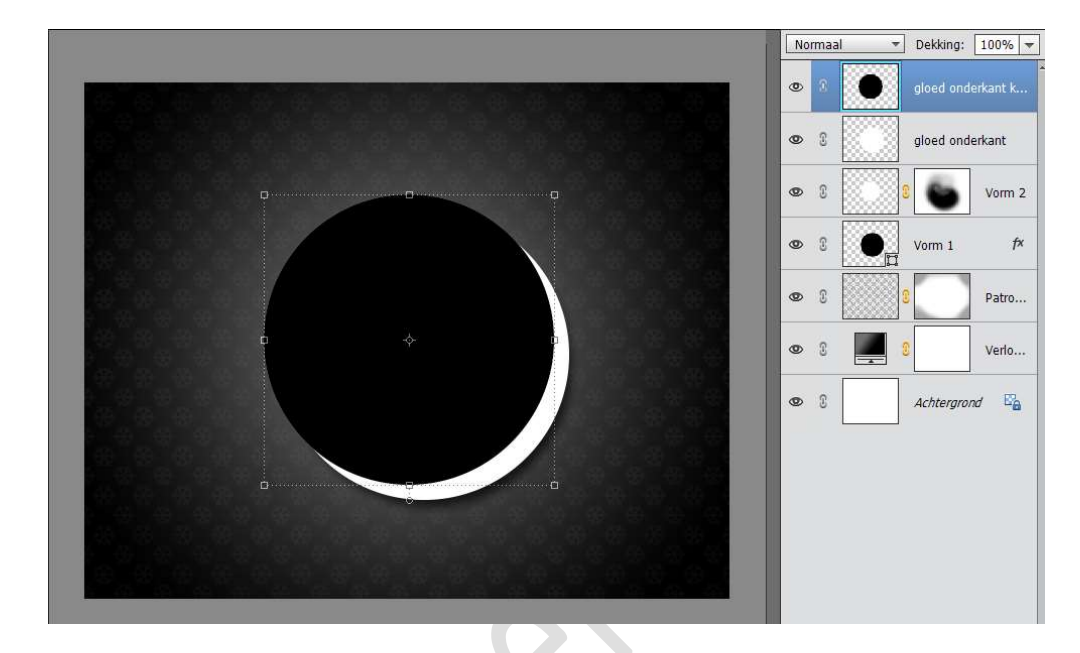

Doe **CTRL+klik** op de **zwarte cirkellaag**, om de cirkel te selecteren. Ga naar de **gloed onderkant wit** en druk op **Delete**. **Verwijder** de laag van de **gloed onderkant zwart**.

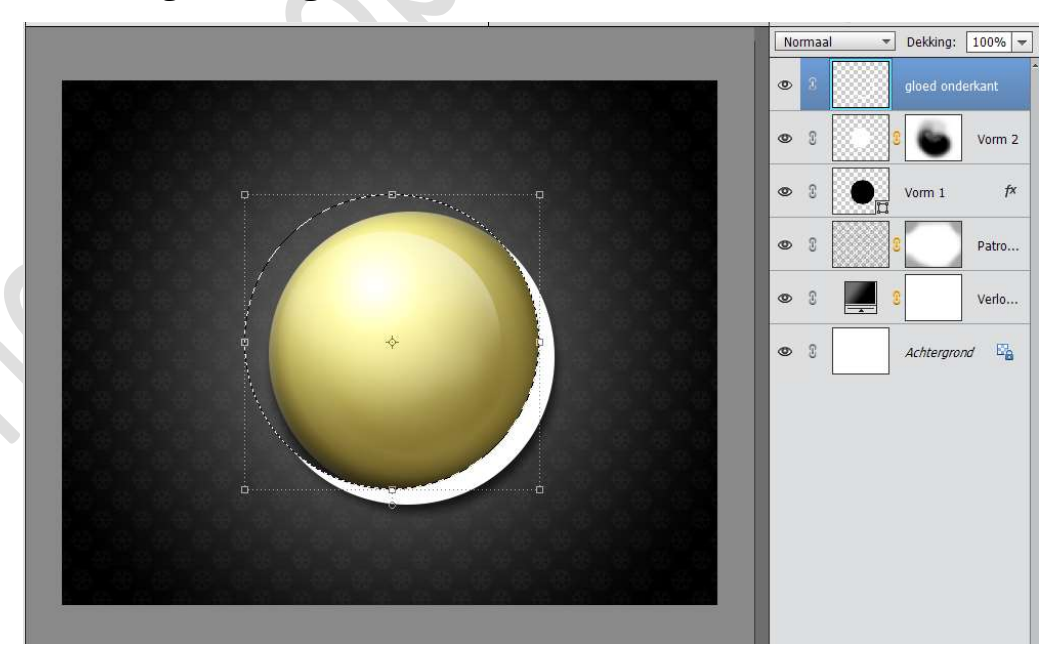

### Deselecteren

Zet de  $\mathbf{Overvloeimodus}$  van deze laag op  $\mathbf{Intens}$  licht en de  $\mathbf{dekking}$  op  $\mathbf{19\%}$ 

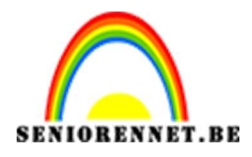

PSE- Stijlvolle kerstkaart

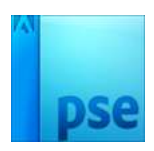

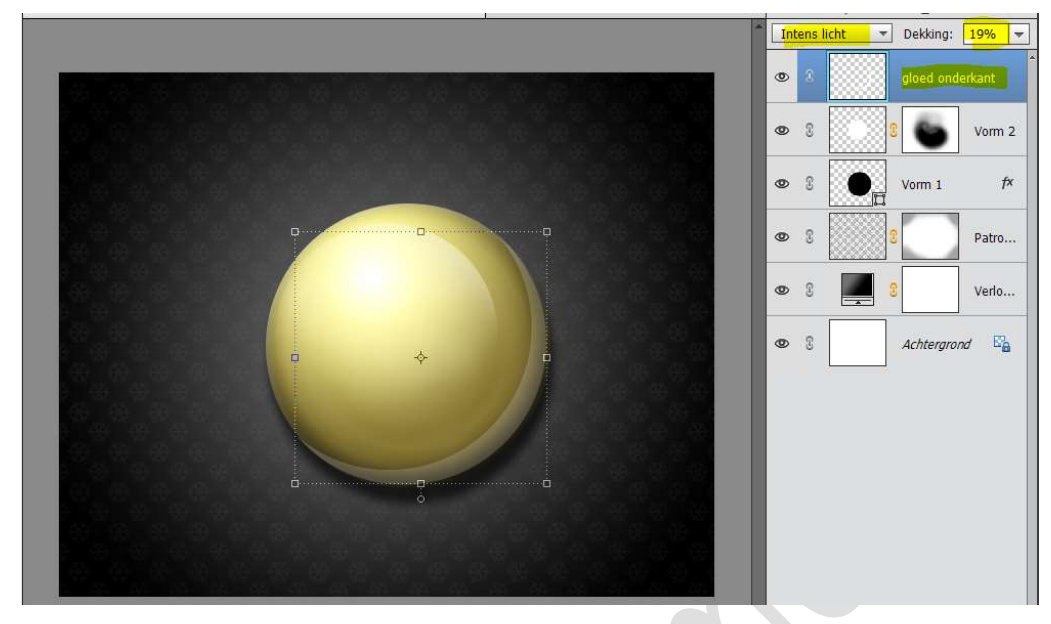

10. Plaats **bovenaan een nieuwe laag** en noem deze **houder**. Neem de **Veelhoeklasso**.

Zoom goed in en teken een houder.

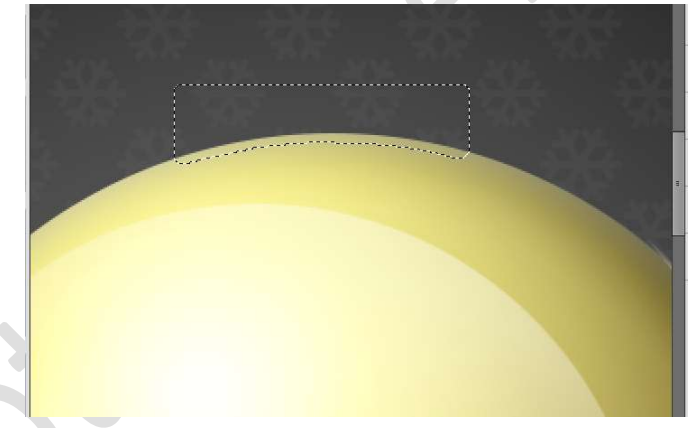

Ga naar Bewerken → Selectie opvullen → zwart.

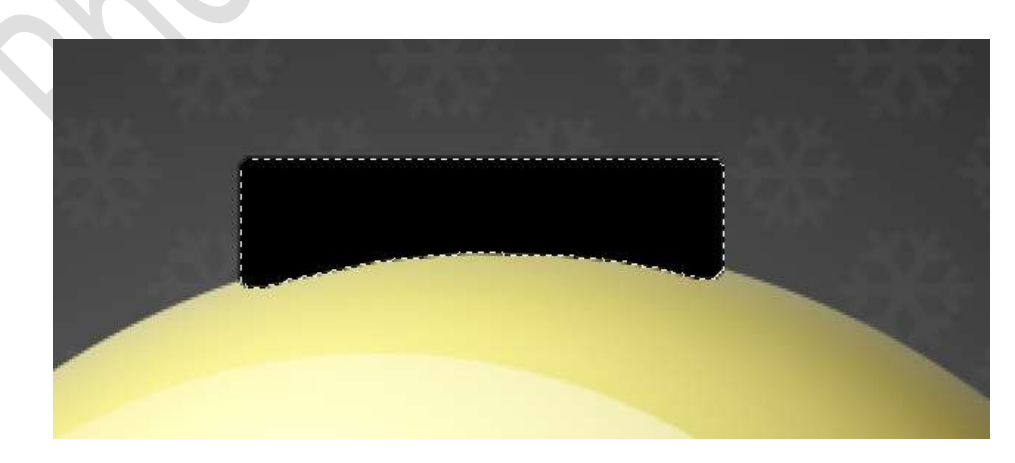

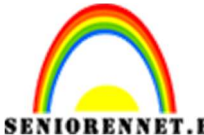

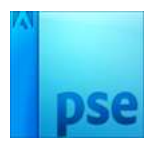

**DRENNET.BE** PSE- Stijlvolle kerstkaart **Laad** de **Stijl Houder** in uw **stijlen** (werkwijze zie punt 7) **Pas** deze **stijl** toe op **jouw houder**.

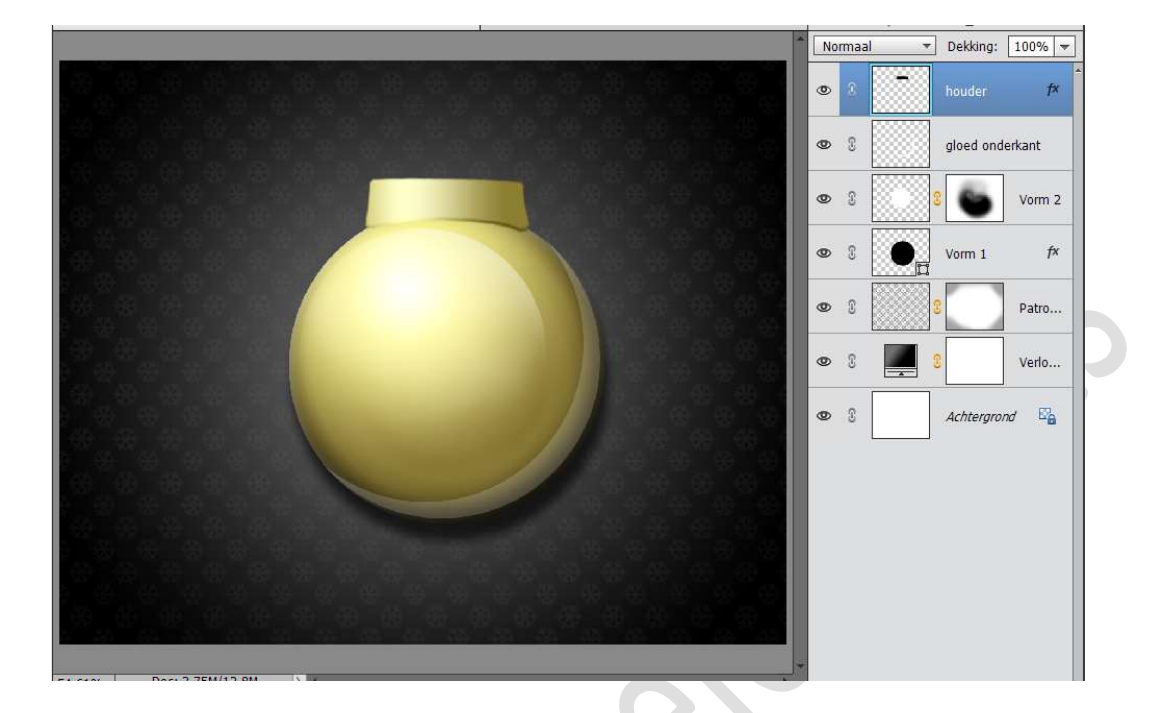

11. We gaan nu een ringetje toevoegen aan onze bol. Plaats een nieuwe laag en noem deze ringetje. Neem het Ovaal gereedschap en teken een ringetje

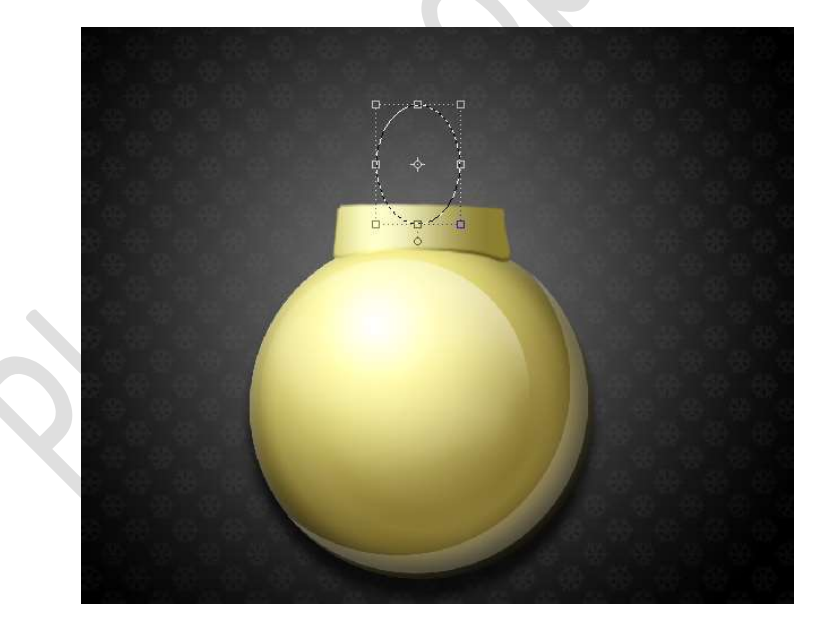

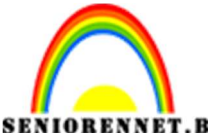

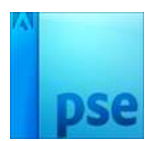

NIORENNET.BEPSE- Stijlvolle kerstkaartGa naar Bewerken  $\rightarrow$  Selectie omlijnen  $\rightarrow$  3 px  $\rightarrow$  Buiten.Selecteer beide lagen en plaats het ringetje ze mooi in midden.Ik heb mijn houder iets smaller gemaakt.

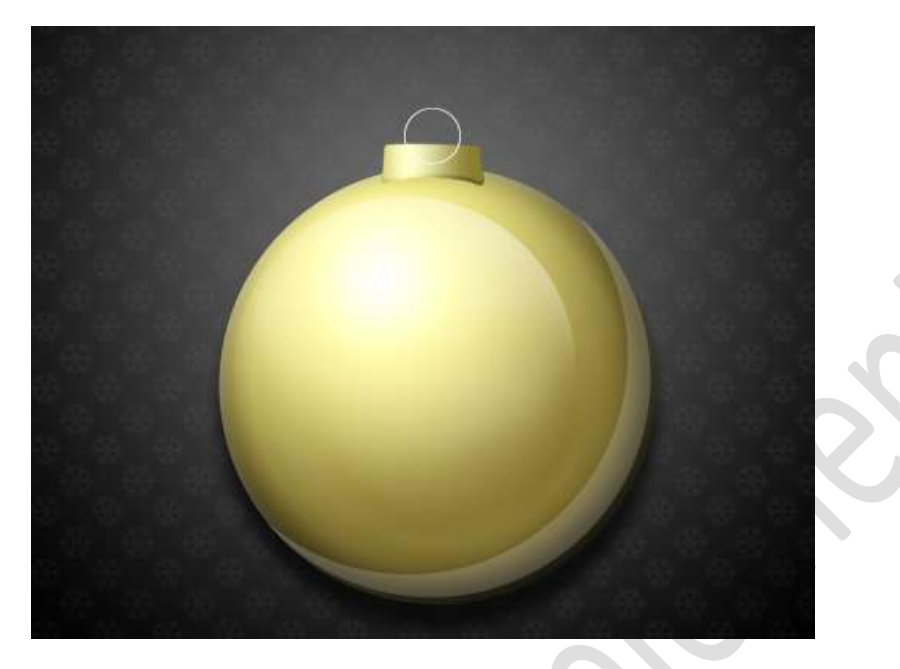

Laad de Stijl ringetje in uw stijlen (werkwijze zie punt 7) Pas deze stijl toe op jouw ringetje.

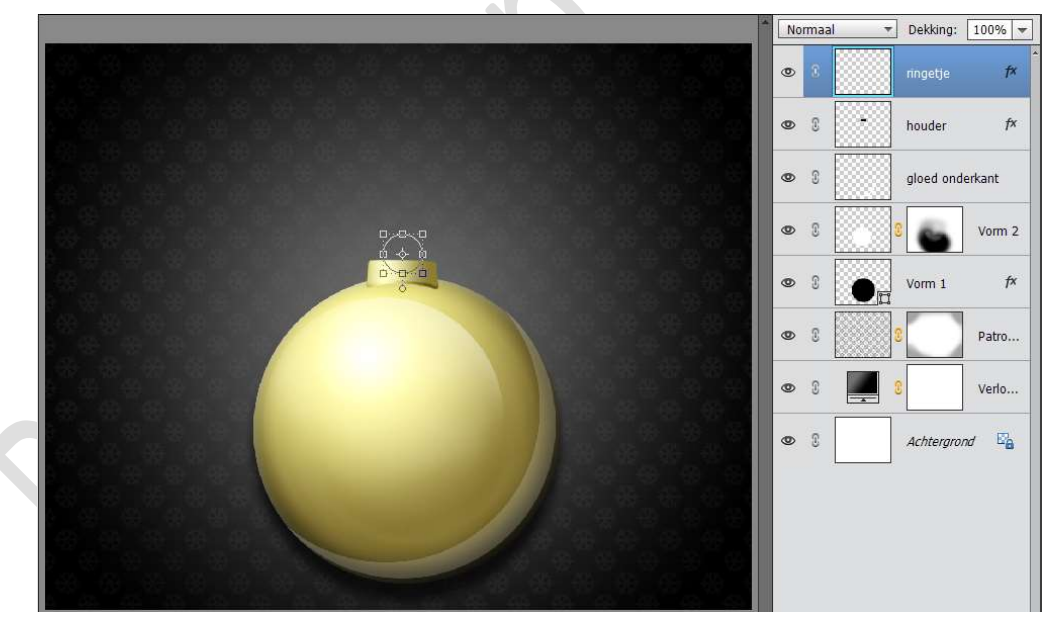

Zet de laag van het ringetje onder de laag van de houder.

| 0 | 3 | - | houder    | f×      |   |
|---|---|---|-----------|---------|---|
| 0 | 3 |   | ringetje  | f×      |   |
| 0 | 3 |   | gloed ond | lerkant |   |
| 0 | 3 |   | 8         | Vorm 2  |   |
| 0 | 3 | • | Vorm 1    | f×      | 9 |
| 0 | 3 |   | 8         | Patro   |   |
| 0 | 3 |   | 8         | Verlo   |   |

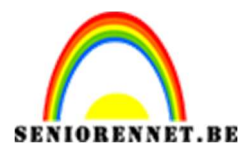

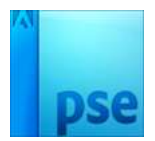

12. Plaats **bovenaan** een **nieuwe laag** en noem deze **touw**. Zet **Voorgrondkleur** op **wit**.

Activeer het **Gereedschap Vorm**  $\rightarrow$  Lijnen en zet de **dikte op 3 px**. Teken een draad waar de bal aan hangt.

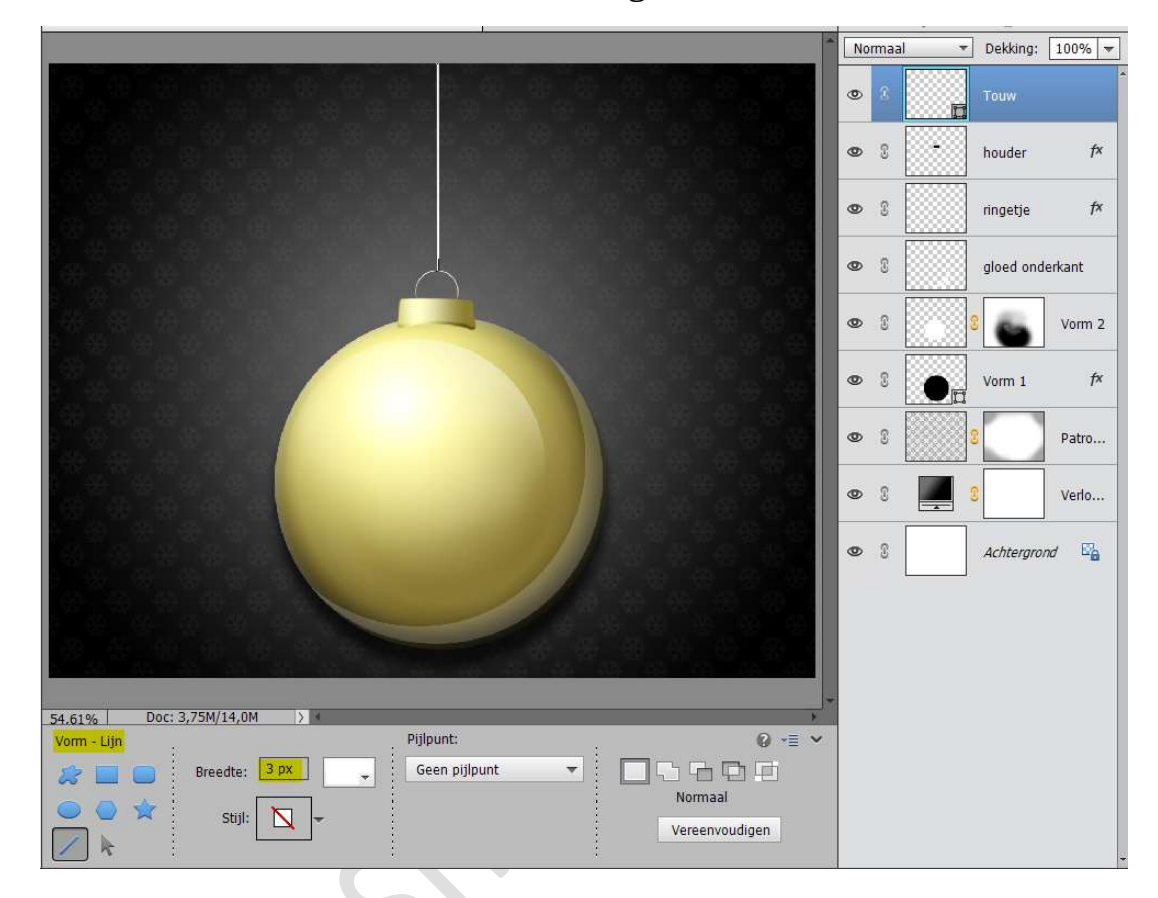

Doe CTRL+klik op de laag van het touw.

Aanpassingslaag Verloop en maak een Lineair Verloop van Zwart naar wit.

Hoek: -90° Schaal: 79%

|                      | Normaal         •           (1)         (2)         (2)         (2)         (2)         (2)         (2)         (2)         (2)         (2)         (2)         (2)         (2)         (2)         (2)         (2)         (2)         (2)         (2)         (2)         (2)         (2)         (2)         (2)         (2)         (2)         (2)         (2)         (2)         (2)         (2)         (2)         (2)         (2)         (2)         (2)         (2)         (2)         (2)         (2)         (2)         (2)         (2)         (2)         (2)         (2)         (2)         (2)         (2)         (2)         (2)         (2)         (2)         (2)         (2)         (2)         (2)         (2)         (2)         (2)         (2)         (2)         (2)         (2)         (2)         (2)         (2)         (2)         (2)         (2)         (2)         (2)         (2)         (2)         (2)         (2)         (2)         (2)         (2)         (2)         (2)         (2)         (2)         (2)         (2)         (2)         (2)         (2)         (2)         (2)         (2)         (2)         (2)         (2) <th>Dekking: [</th> <th>100% <b>v</b></th> | Dekking: [  | 100% <b>v</b> |
|----------------------|----------------------------------------------------------------------------------------------------|-------------|---------------|
| Verloopvulling       | • •                                                                                                    | houder      | f×<br>×<br>f× |
| Stijl: Lineair       | ▼<br>▼<br>0                                                                                                    | Annuleren   | nt            |
| Schaal: 79 👻         | %<br>n <u>D</u> ithering                                                                                                    |             | rrm 2<br>f×   |
| ⊻ Uit <u>l</u> ijner | o met laag                                                                                                    |             | Patro         |
|                      |                                                                                                    | Achtergrond | Verlo         |
|                      |                                                                                                    |             |               |

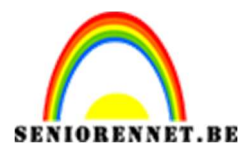

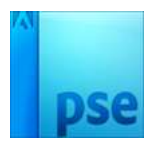

13. Plaats bovenaan een nieuwe laag en noem deze accent. Neem een zacht wit penseel van 100 px en zet de dekking op 15% Geef de bal wat accenten.

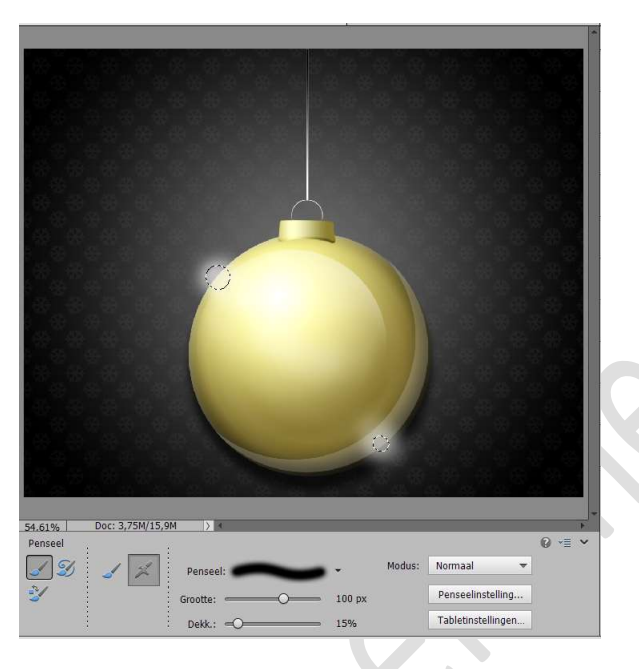

Zet de **dekking** van deze laag op **30%** 

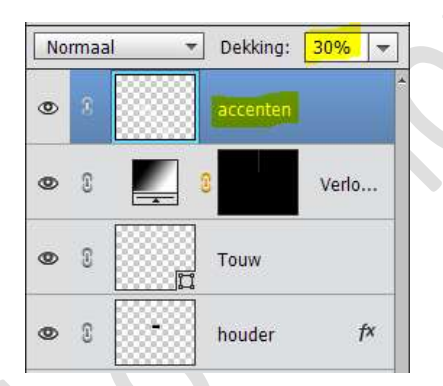

#### 14. Selecteer alle lagen van Vorm tot accent. Koppel deze lagen.

Doe CTRL+ T  $\rightarrow$  Pas de Hoogte en de Breedte aan naar 75%

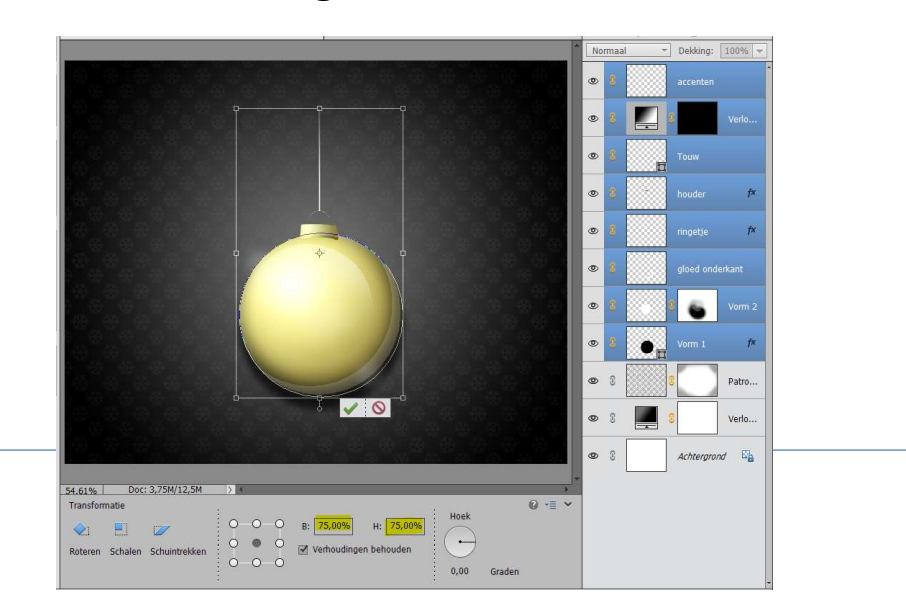

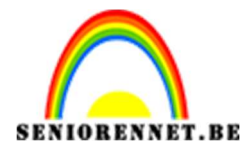

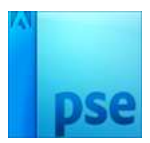

Verplaats deze naar boven, zodat touw gelijk komt met de rand van jouw werkdocument.

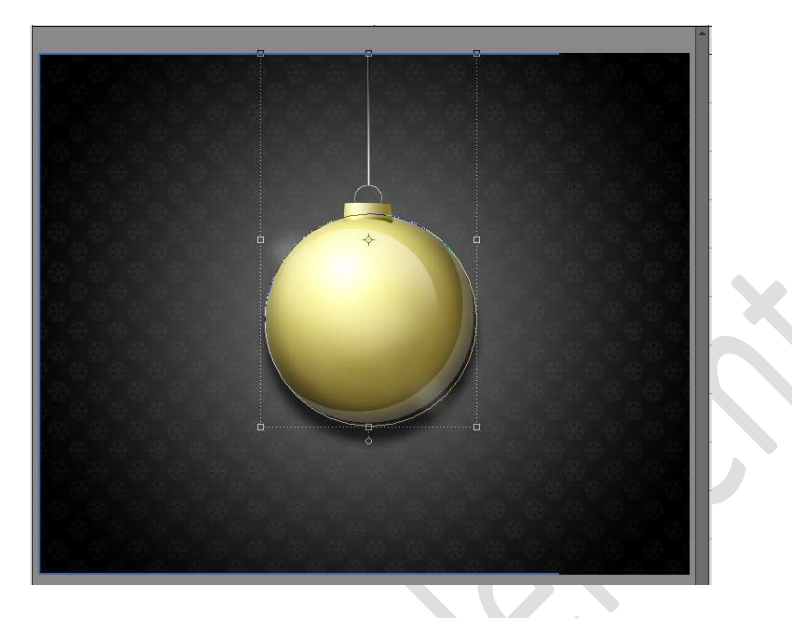

## 15. **Dupliceer** deze lagen.

Doe CTRL+T en pas de Hoogte en Breedte aan naar 50%

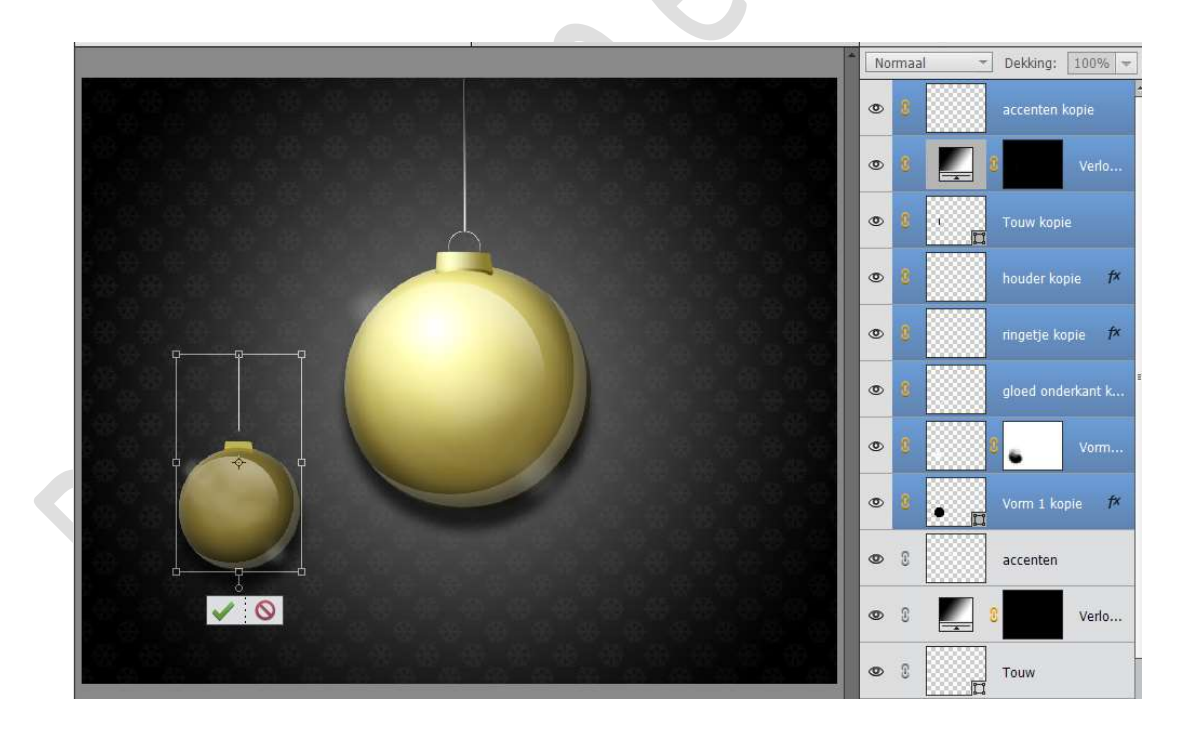

Ontkoppel even alle lagen van de gedupliceerde bal.

Selecteer de lagen Touw kopie en het Verloop kopie (zwart-wit verloop boven het touw).

Sleep het bovenste punt van touw naar boven, zodat deze gelijk komt

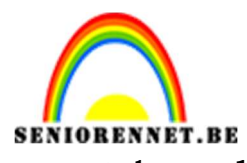

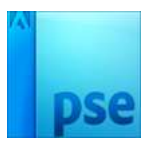

MORENNET.BE PSE- Stijlvolle kerstkaart met de **rand** van jouw **werkdocument**.

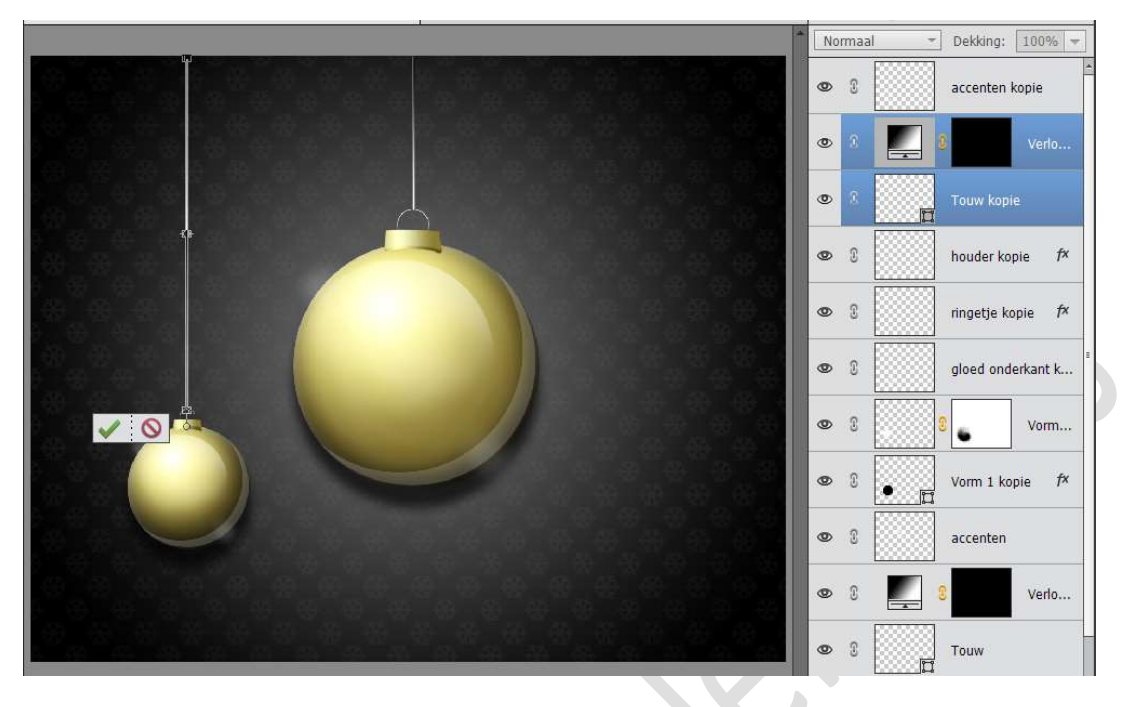

Koppel nu alle lagen terug van Vorm 1 kopie tot Accent kopie.

16. Selecteer nu alle lagen van de originele bal (Vorm 1 tot accent) Dupliceer deze lagen.

Doe **CTRL+T** op de **gedupliceerde lagen** en pas de **breedte en hoogte** aan naar **65%** 

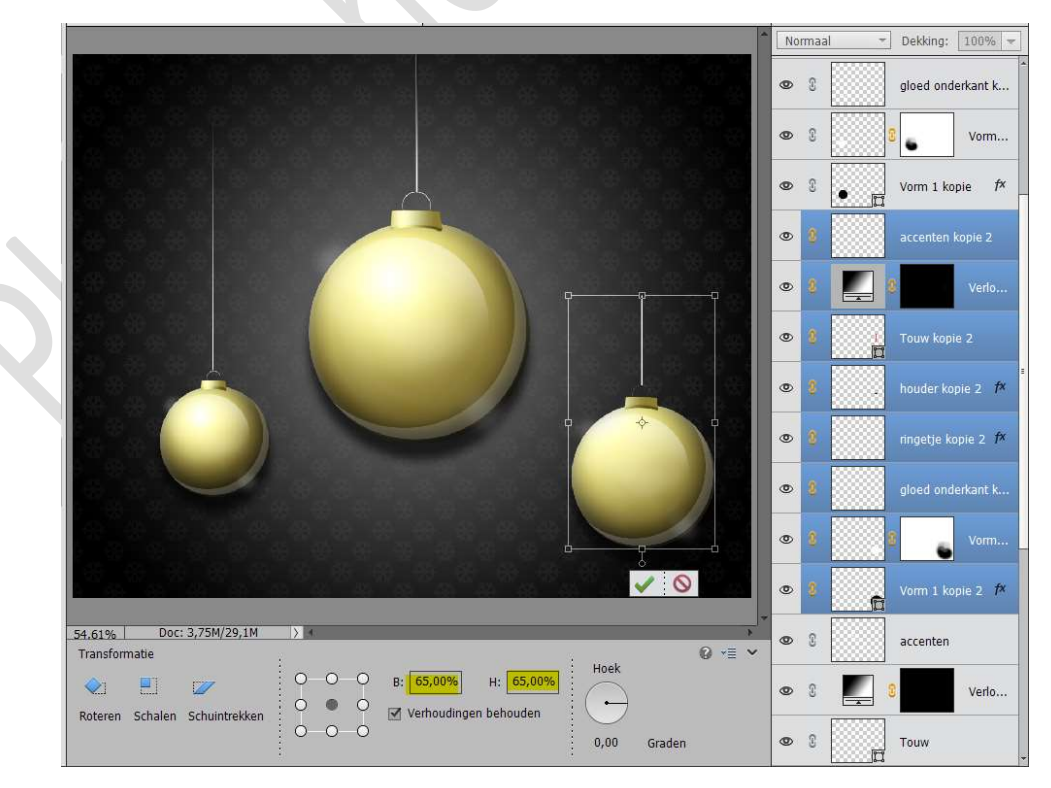

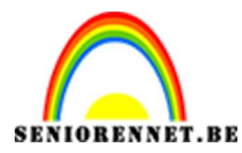

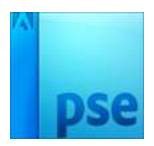

Ontkoppel deze lagen. Selecteer de laag van touw kopie 2en Verloop kopie 2.

Trek het touw naar boven, zodat deze gelijk komt met de rand van jouw werkdocument

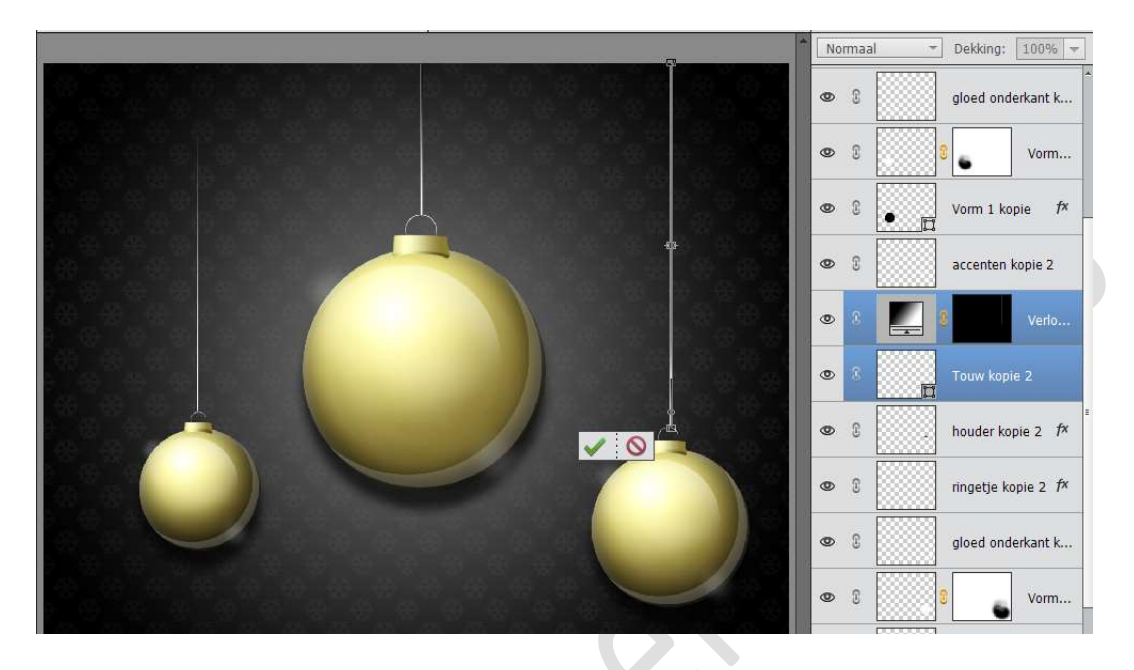

Koppel terug alle lagen van deze kopie 2

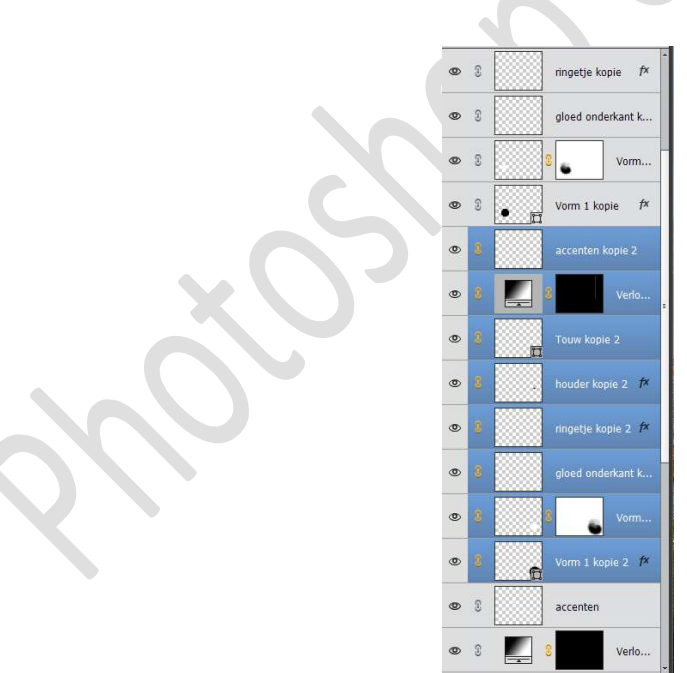

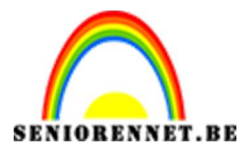

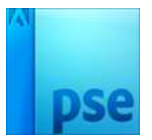

17. Plaats bovenaan een **Aanpassingslaag Niveaus** met de volgende waarde: **14 - 1,24 - 255** 

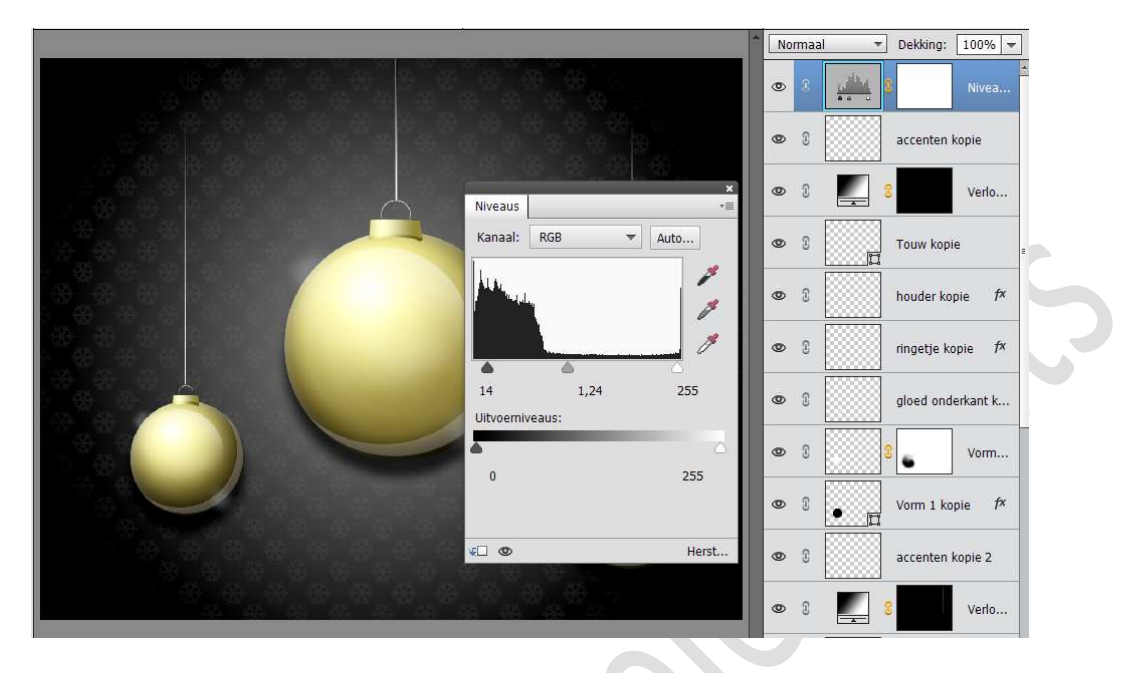

18. Ons stijlvolle kerstkaartje is af.
Werk af naar keuze met een leuke tekst of foto.
Vergeet jouw naam niet.
Sla op als PSD: max 800 px aan langste zijde.
Sla op als JPEG: max. 150 kb

Veel plezier ermee en fijne kerstdagen. NOTI